## Uživatelské novinky ve verzích CIS (novější verze jsou výše)

## Verze CIS 5.28.00 k 20.5. 2019

## Základní číselníky

• Základní – Organizace – údaj Zaokrouhlovat DPH nastaven na "nezaokrouhlovat".

## Mzdy

- **TIP**: Při vyplňování **Přílohy k žádosti o …**, pokud byla vystavena **elektronická neschopenka**, tak **do čísla potvrzení zapisujeme 18 číslic bez pomlčky!!!** Číslo potvrzení vydané lékařem je 12345678-1901010001, do přílohy se zapisuje 123456781901010001
- Opraveno načítání sestav mezd a nemocenského pojištění za období rekapitulace (počty výskytů).
- Číselníky-Matrice-záložka Srážky v Druhu srážky byl přejmenován druh 3 Náhrada škody za ublížení na zdraví (což bylo hodně specifické a lze to zadat pod druh 4 –úmyslný trestní čin) na obecně použitelný název Exekuce.
- Hrubé doplňky-záložka Příplatky II. přibyl nový řádek Počet stravenek v plné ceně. Sem lze zadat stravenky, u nichž zaměstnanec nemá nárok na příspěvek zaměstnavatele a platí si je sám v plné výši.
- Pro SD Rakovník úprava výpočtu doplatku do minimální mzdy u podílovky.
- Pro ZKD Sušice výkonnostní příplatek
- Zákonem 80/2019 Sb. vyhlášeným 1.dubna 2019 nastává očekávaná změna v oblasti daní. Srážková daň se bude vztahovat na příjmy až do částky "rozhodné pro účast zaměstnanců na nemocenském pojištění", tedy do výše 3000,- Kč bez učiněného prohlášení k dani ( v § 6 odst. 4 písm. b) ZDP došlo k nahrazení konkrétní částky 2500,- slovy částkou "rozhodnou pro účast zaměstnanců na nemocenském pojištění"), čímž došlo ke sjednocení obou limitů. Poprvé bude takto použita při zúčtování mzdy za měsíc květen 2019.
- Upozornění pro uživatele PVS komunikátoru dne 2.5.2019 končí platnost šifrovacího certifikátu DIS.CSSZ.2019. Je třeba si nainstalovat Nový šifrovací certifikát DIS.CSSZ.2020.
- Na stránce <u>http://www.cssz.cz/cz/e-podani/ke-stazeni/</u> byl zveřejněn ke stažení nový šifrovací certifikát DIS.CSSZ.2020 platný od 28.3.2019 do 27.3.2020. Lze ho též stáhnout a nainstalovat přímo z PVS kom. v menu Nastavení certifikátů Akce Stažení certifikátu ČSSZ. Po jeho nainstalování si v kom. PVS najeďte na Nastavení certifikátů-Detail-Vybrat šifrovací certifikát a pro ČSSZ vyberte nový DIS.CSSZ.2020, po uložení se natáhne ke všem odesílaným dokumentům na správu ČSSZ.
- Všechny exporty do XML souborů pro OSSZ (ONZ,PVPOJ,NEMPRI a ELDP09) byly upraveny tak, aby se dalo automaticky nastavit, kam se data budou ukládat. Z toho důvodu je potřeba do souboru IMPORT.INI do sekce [cil] přidat řádek s naplněním proměnné 07e\_xmlsoub konkrétní cestou, např. 07e\_xmlsoub = c:\program files\tax . Pokud tam proměnná nebude zadána, budou se xml soubory ukládat postaru do adresáře CIS\EXPORT.